## No Show Guide

- 1. AM No-Shows must be approved by the Provider on the Dispatch screen in order for your driver to proceed to their next pickup/drop off on the App.
- 2. PM No-Shows (after 10:00am) must be approved by ABH via phone call in order for your driver to proceed to their next pickup/drop off on the App.
- 3. Afterhours No-Shows (after 4:00pm) must be documented and a notification sent to ABH via phone (lvm) or email

Route Genie's instructions on Working Through a No Show on the Dispatch App. https://isi-

technology.atlassian.net/servicedesk/customer/portal/1/article/1168113666?src=1222705292

When a Driver arrives at the PU Address and the Student is a No Show, the Driver clicks "No Show" on the Driver app. On the Dispatch screen, this No Show Order/Trip will display at the top of the Order/Trip list on the Dispatch screen along with a "Red Person with an X" icon next to the Order/Trip

1. Click on the colored Order/Trip ID

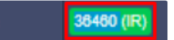

- 2. A dialog box will display referencing the trips order # called "No Show for order #..."
- 3. Select No Show when the order pop up appears
- 4. Add in any details you may have in the text field
- 5. Do not cancel the remaining trips for the day when prompted
- 6. Click "Apply"
- 7. Confirm the No show by clicking "Yes"
- 8. The Driver App. will display a message asking for the Driver to confirm "Got It" the No Show Order/Trip

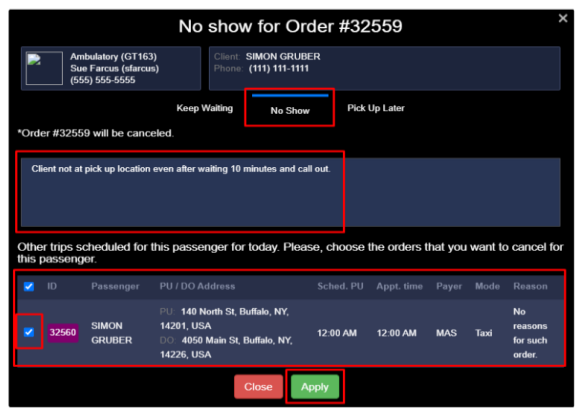

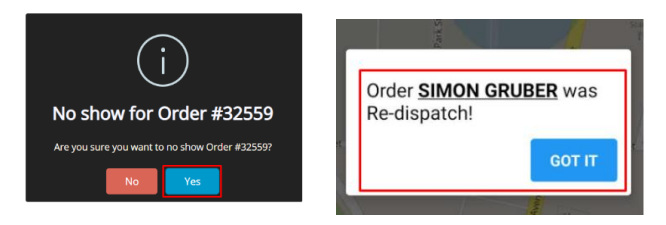